## Övning 7 - Omforma linjer och objekt

- 1. Gå till sidan 9 i dokumentet illustrate.fla
- 2. Välj pilvertyget och ta tag i den övre spetsen på triangeln utan att markera den först. Markören ska ändras till något av följande:
- 3. Ändra triangelns form genom att dra i hörnen
- 4. Om du tar tag mitt på linjen får markören den rundade formen. Testa och dra!
- 5. Du kan även välja verktyget för att omforma fritt:
- 6. Med detta verktyg kan du rotera, skeva, ändra skala m.m beroende på vad du väljer i kontrollpanelen. Experimentera!
- 7. När du roterar kan du ändra rotationspunkt genom att flytta den vita cirkeln.
- 8. Genom att använda transform fönstret kan du mer exakt

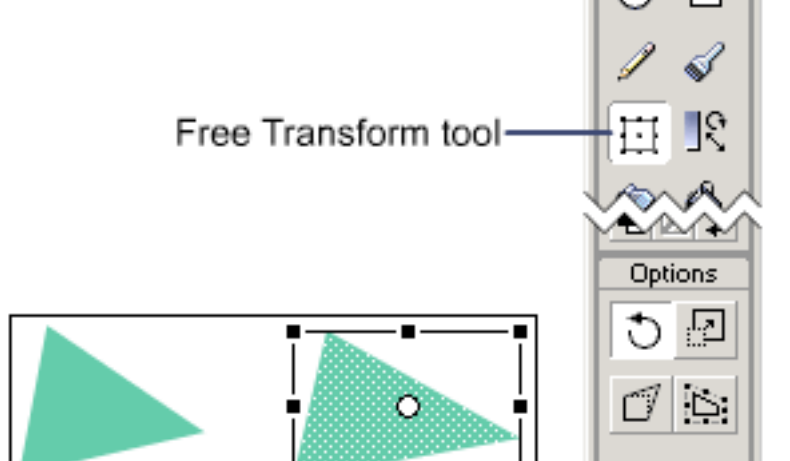

styra omformningen för din figur. Gå till window > transform och skriv i de värden som du vill ditt markerade objekt ska använda. Skala tex 50% och skeva 45 grader.

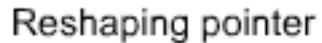

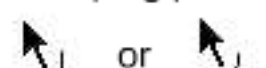